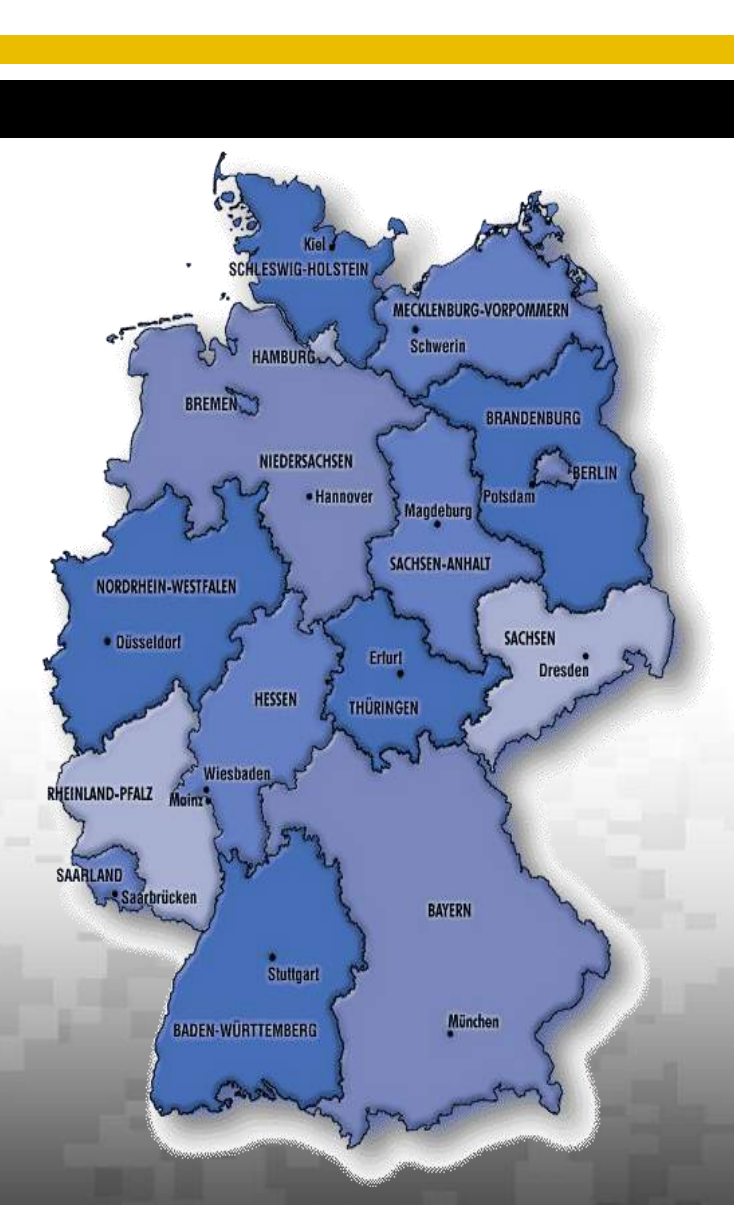

U.S.ARMY EUROPE Wiesbaden

## Self-Registration for USAG Wiesbaden Alerts

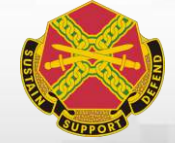

Ramon Domenech USAG Wiesbaden Emergency Manager

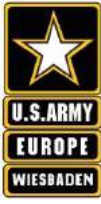

## Table of Contents

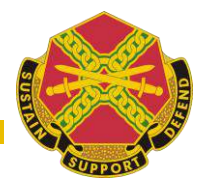

If you have never registered before use entire presentation.

- Slides 3 4
- Slide 5
- Slides 6 9
- Slides 10 11
- Slides 12 13
- Slides 14 15
- Slides 17 20
- Slides 21 22
- Slides 23 24
- Slide 25

- Purpose and introduction to system
- NAS example
- Accessing the Self-Registration Portal
- Steps to Register
- Organizational Hierarchy
- **Entering Phone and Text numbers**
- **Dependent Registration**
- Smartphone App registration information
- Helpdesk and POC information
- Portal links

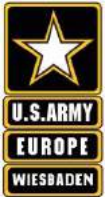

## Purpose

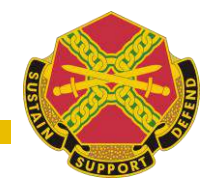

The purpose of this presentation is to provide guidance on how to register for the USAG Wiesbaden Alerts (UWA) system.

The UWA system is the one and only Mass Warning and Notification currently available to USAG Wiesbaden. This system is the best way to provide emergency notifications to the garrison's personnel.

Those that do not make the full use of this system are putting themselves and their loved ones in harm's way by being situationally unaware of dangers threatening the USAG Wiesbaden footprint.

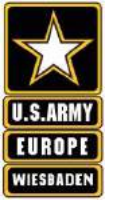

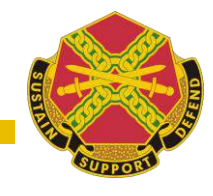

- The USAG Wiesbaden Alerts (UWA) is a system that allows for dissemination of emergency notifications to the garrison's population.
- UWA combines multiple capabilities into one system. They are:
  - Network Alerting System (NAS)
    - Computer screen pop-up (see next slide)
  - Telephone Alerting System (TAS)
    - Phone calls
    - Text messages
    - Email messages
  - Other Alerting
    - Post to Garrison Facebook & Twitter pages
    - Mobile Application(App) downloadable app for messages

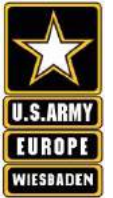

3

æ

Internet

Mozilla

1

Resource

## Example of a NAS Alert

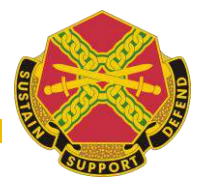

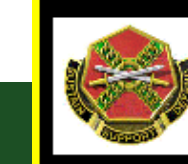

## USAG Wiesbaden Alerts System Test 12/19/2014@09:24:18

This is a test of the USAG Wiesbaden Alerts system. If you are no longer need to receive these messages please contact USAG HQ @ 548-3003 or usarmy.wiesbaden.imcomeurope.mbx.ioc@mail.mil. This is the type of message you will see.

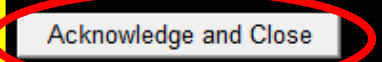

Published on: 12/19/2014 09:24:27 by: Nestor Milan

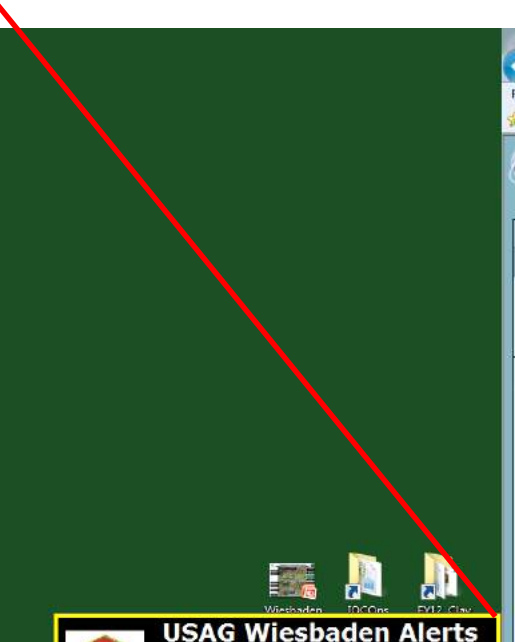

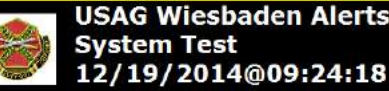

This is a test of the USAC Wiesbaden Alerts system. If you are no longer need to receive these messages please contact USAC HQ @ 548-3003 or usarmy.wiesbaden.imcomeurope.mbx.ucc@mail.ml. This is the type of message you will see.

Acknowledge and Close

Published on: 12/19/2014 09:24:27 by: Nestor Milan

・ 崎 恒 🕂 🤐 9:24 AM

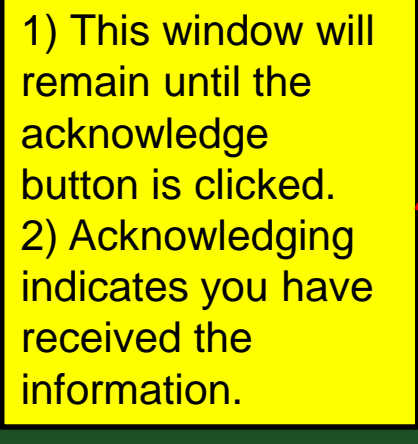

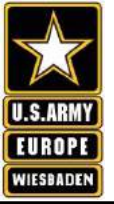

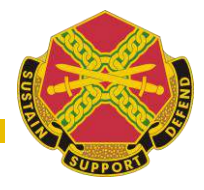

## FIND AND CLICK THE "PURPLE GLOBE"

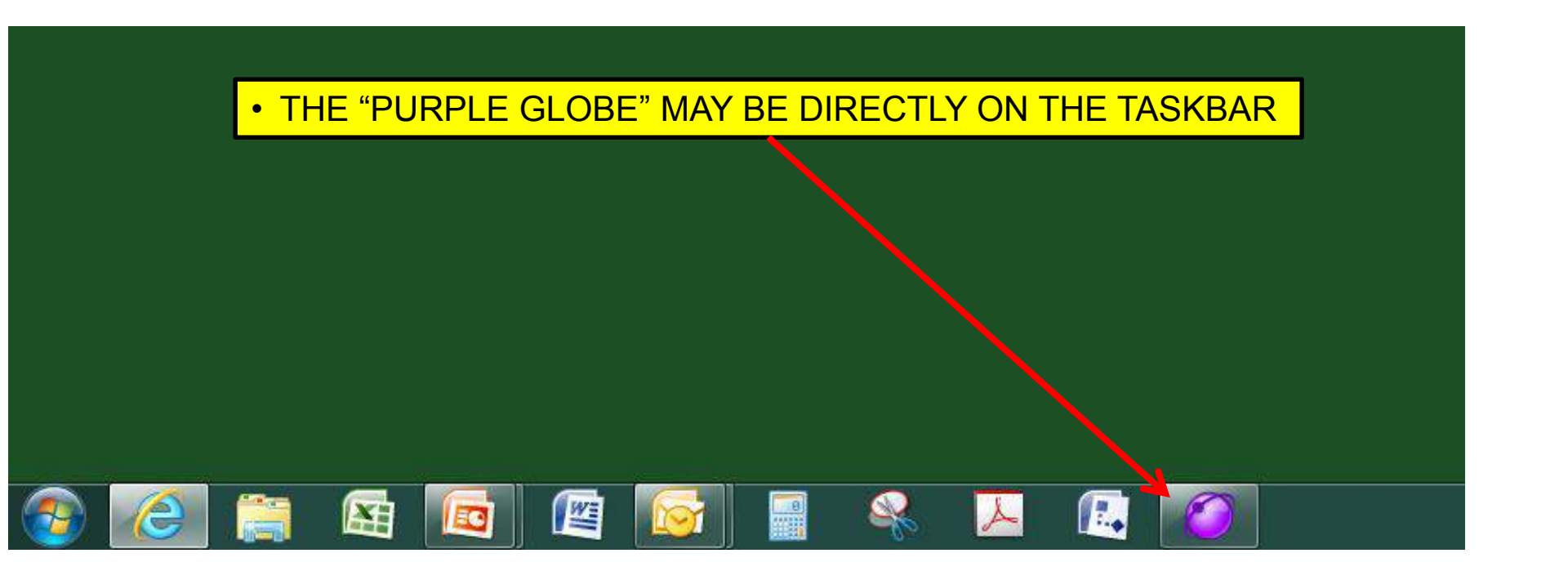

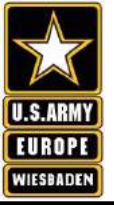

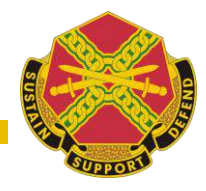

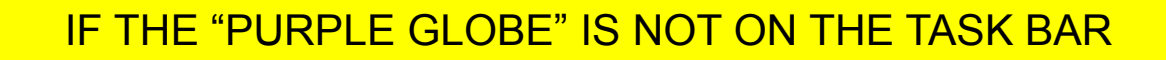

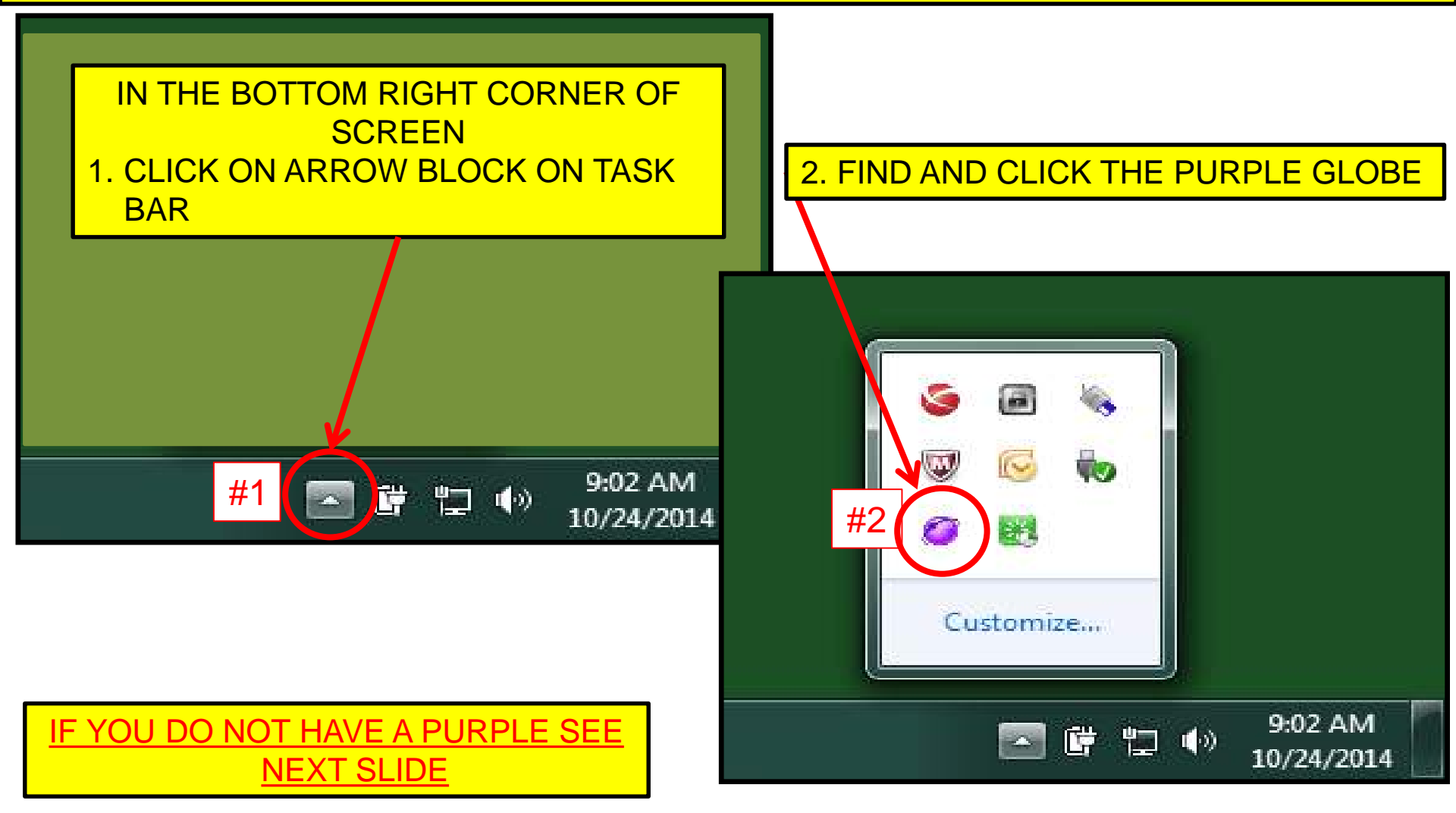

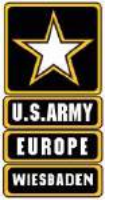

# What if I do not have the "Purple Globe"?

- ?
- If you do not have the "Purple Globe" at all then the links at the end of this presentation should be used to access the selfregistration portal. Finish reading guidance and then follow guidance using the links on last slide.

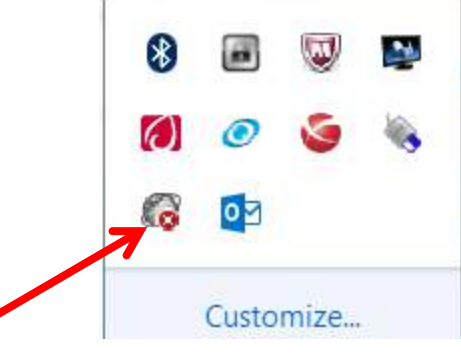

- If your "Purple Globe" is grey with an "X" on it, then click on the grey globe and then click "Check for New Alerts"
- This forces the system to reconnect with the server and should turn the globe purple.

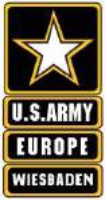

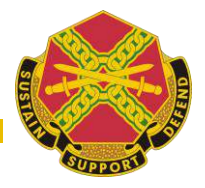

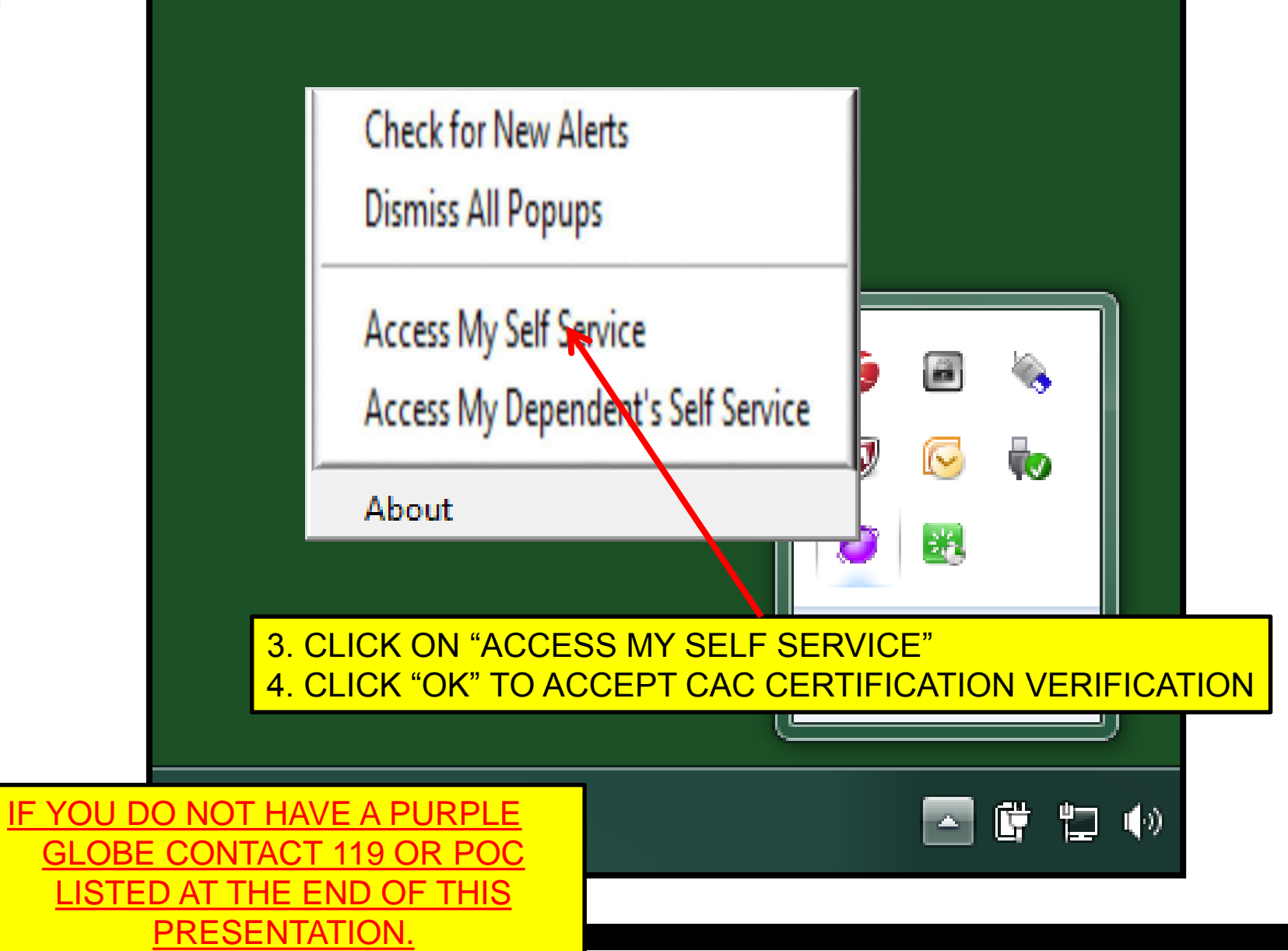

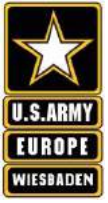

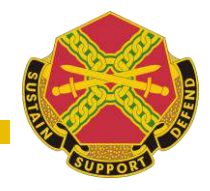

- 1. Choose the "My Profile" tab at the top of the page.
- 2. The Name fields will autofill from the CAC.
- 3. Choose appropriate Organizational Hierarchy. (see slide #9)
- 4. Choose Opt In Messages desired.
  - These messages are sent only to those who choose to receive them.
  - Open drop list and click on "Select All" or desired message(s).
- 5. Open "Kaserne" drop list and click on appropriate location's name.
- 6. Enter Phone / Text Numbers. (see slide #10)
- 7. Email addresses:
  - Enter Work email
  - Enter Home email
- 8. Click "SAVE" after entering information.
- 9. "AtHoc Notifier" App
- Арр 🙋
  - Requires an email to be entered into UWA for account confirmation.

## **NOTE: Not registering results in a daily pop-up message.**

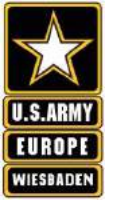

## **Registration Process (cont.)**

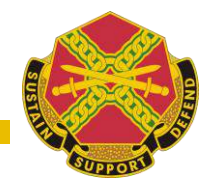

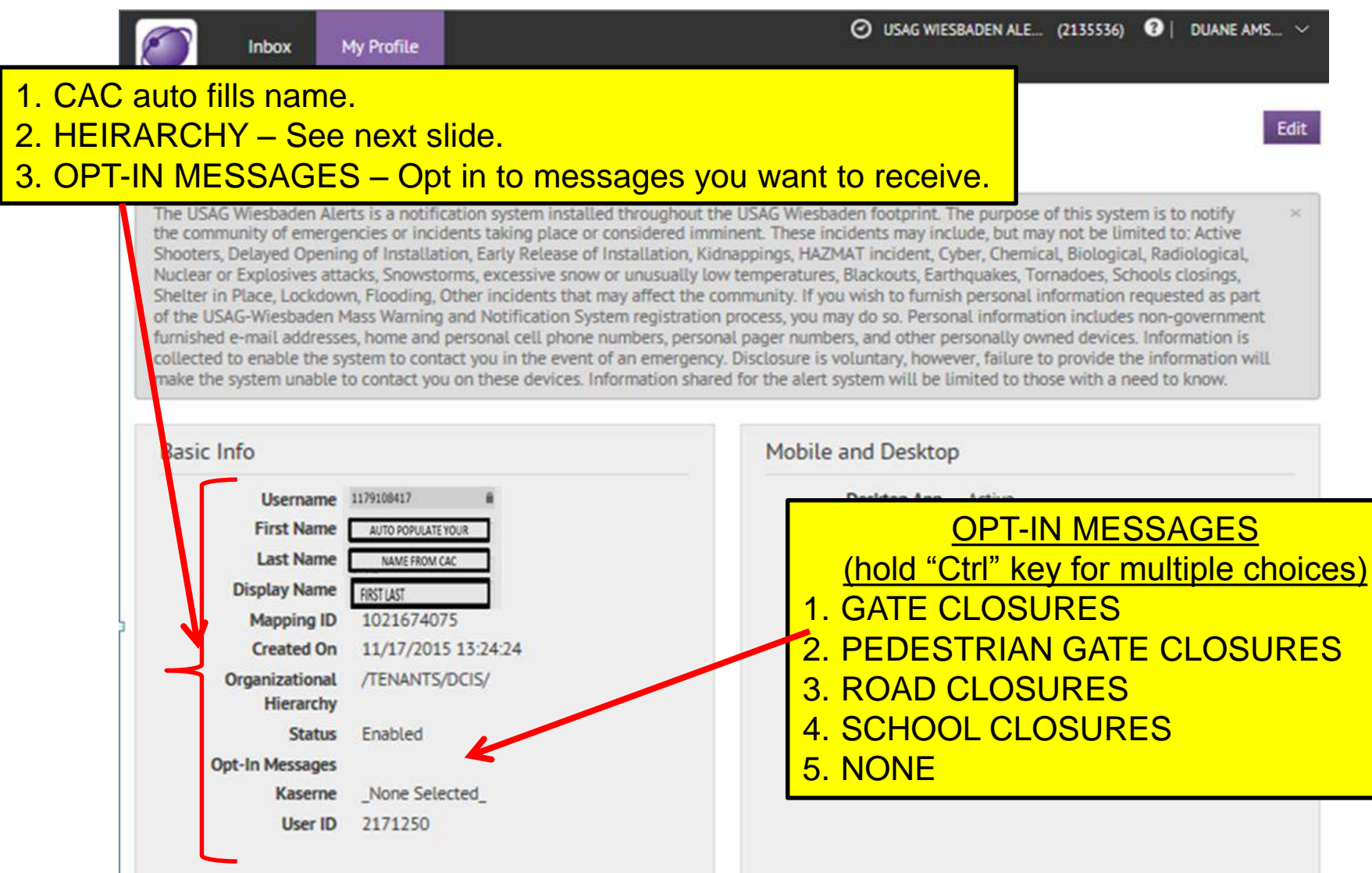

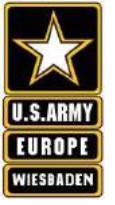

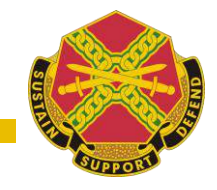

- This is mandatory in order to not receive a daily pop-up on your computer screen.
- This allows the system to send messages to the correct personnel.
- Click the purple "/" which is a link to open the options.
- All options are listed alphabetically.
- Click the ">" to open lists until the appropriate organization is available. (if not seen contact POC listed at end of presentation)

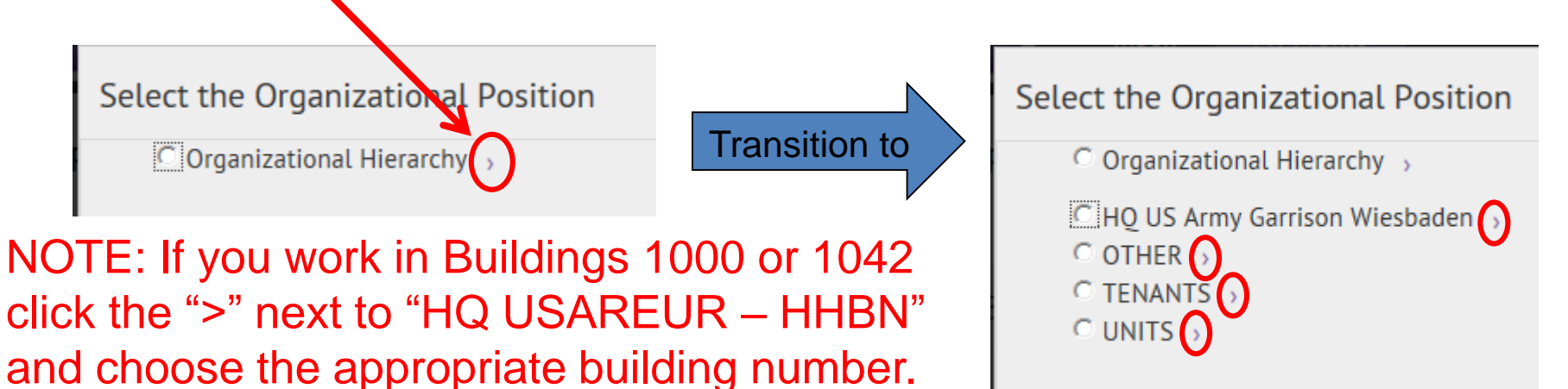

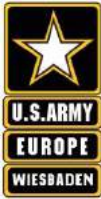

# **Hierarchy**

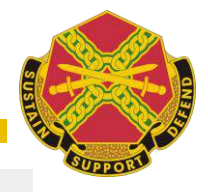

Select the Organizational Position

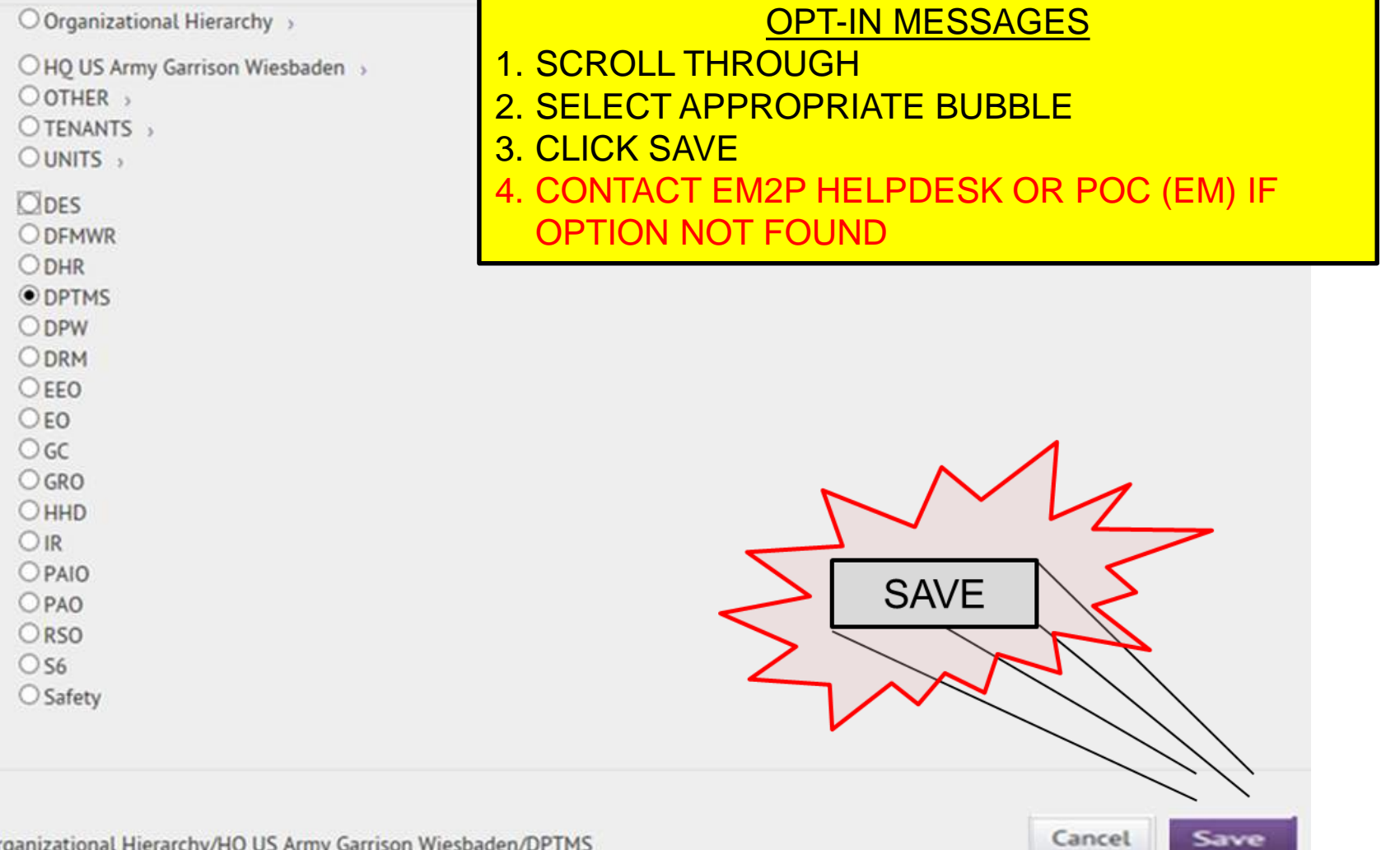

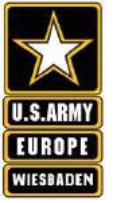

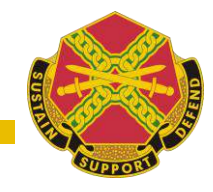

- All calls come from CONUS
  - Numbers entered must have "01149-" in front of the commercial number.
  - Caller ID will show CONUS phone number.
- Phone/Text number conversions
  - UWA valid format for DSN = "01149-611143XXXXXXX"
    - Substitute appropriate DSN for XXXXXXX.
    - Remove leading "0" off of commercial (mobile, home etc.) number when adding the "01149-"
  - Duplicate mobile number in text field to receive text messages.
- Click "Accept as is!" for each field.
  Phone Work
  O11496111435480000
- Click Save in top right corner of page.
- NOTE: There will be a fee for responding to texts. Do not respond.

### U.S.ARMY U.S.ARMY EUROPE WIESBADEN

# Devices

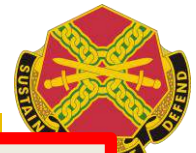

To enter a local number use additional codes and eliminate "0" in front of the number; for example for a telephone number: (0)6131-234567 enter that number in the following format: 01149-6131234567.

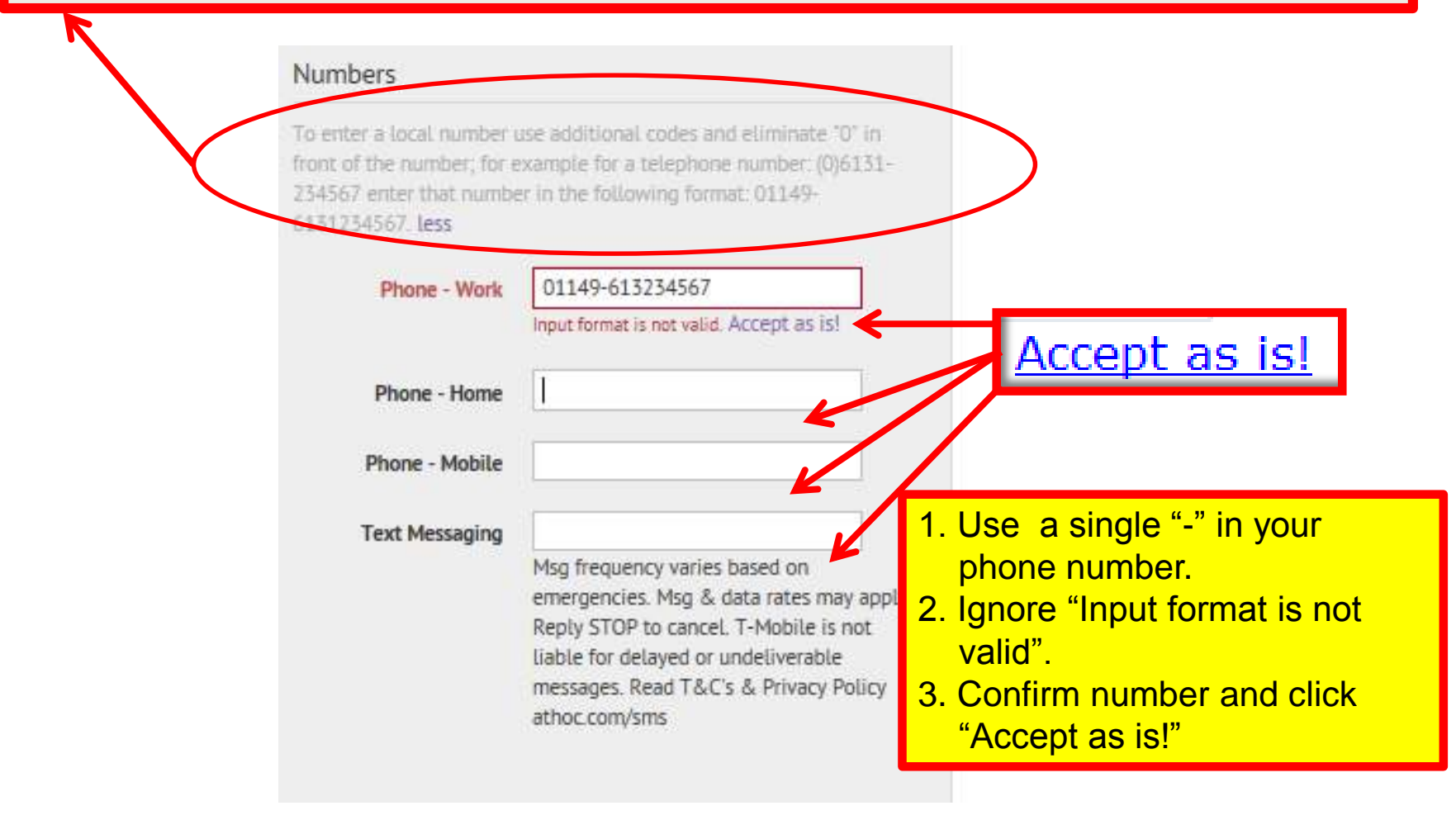

## **Inbox Tab**

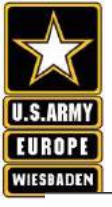

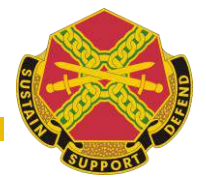

Inbox

| nbox    |           |                                        |                  |  |  | <b>O</b> 11 | pdated<br>1/18/2015 20:20:50 |
|---------|-----------|----------------------------------------|------------------|--|--|-------------|------------------------------|
|         |           | Advance                                | d                |  |  |             | Search                       |
|         | Sort by:  | Time 🔽                                 | Descending *     |  |  |             |                              |
|         | No Matche | es Found.                              |                  |  |  |             |                              |
|         |           |                                        |                  |  |  |             |                              |
|         |           |                                        |                  |  |  |             |                              |
|         |           |                                        |                  |  |  |             |                              |
|         |           |                                        |                  |  |  |             |                              |
|         |           | This is a record of messages received. |                  |  |  |             |                              |
|         |           |                                        |                  |  |  |             |                              |
|         |           | A:                                     | 5 1/25 5         |  |  |             |                              |
| H 4 0 + | Þ         | No                                     | items to display |  |  |             |                              |

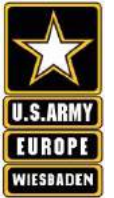

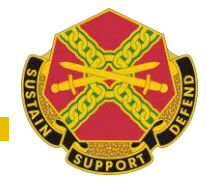

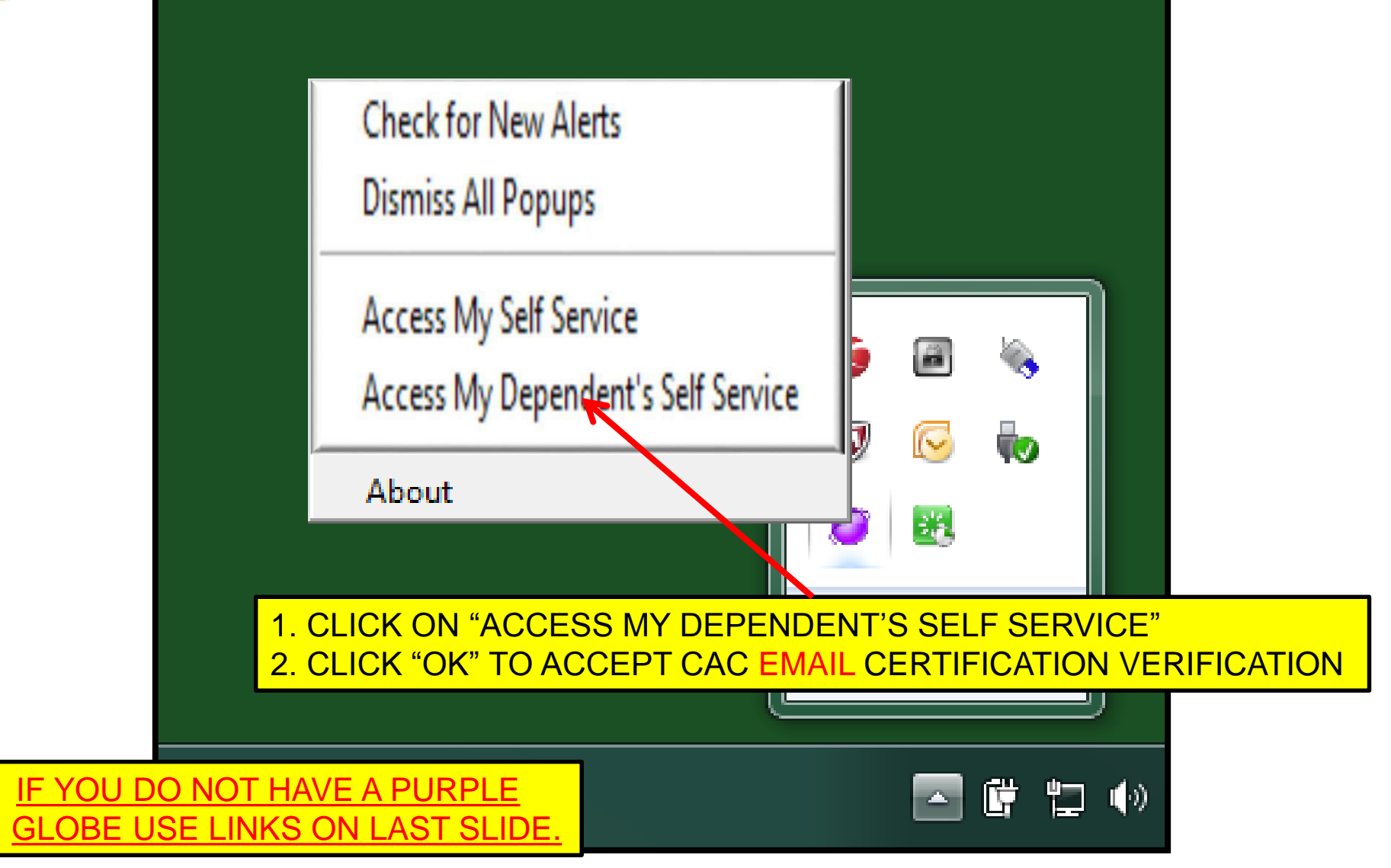

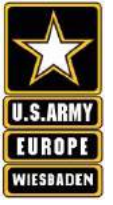

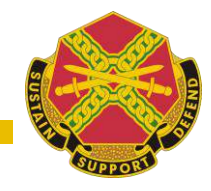

- 1. Choose the "My Profile" tab at the top of the page.
- 2. Enter the Dependents first name and last name.
- 3. Choose Opt In Messages desired.
  - These messages are sent only to those who choose to receive them.
  - Open drop list and click on "Select All" or desired message(s).
- 4. Open "Affiliation" drop list and click on appropriate response.
- 5. Enter Phone / Text Numbers. (see slide #13)
- 6. Email addresses:
  - Enter Work email
  - Enter Home email
- 7. Click "SAVE" after entering information.
- 8. "AtHoc Notifier" App

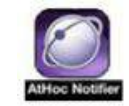

- Requires an email to be entered into UWA for account confirmation.

## **Dependent Registration Process**

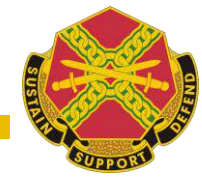

- 1. Enter Dependents name.
- 2. OPT-IN MESSAGES Opt in to messages you want to receive.
- 3. Affiliation Select "Family Member".

My Profile

Cancel Save

The USAG Wiesbaden Alerts is a notification system installed throughout the USAG Wiesbaden footprint. The purpose of this system is to notify the community of emergencies or incidents taking place or considered imminent. These incidents may include, but may not be limited to: Active Shooters, Delayed Opening of Installation, Early Release of Installation, Kidnappings, HAZMAT incident, Cyber, Chemical, Biological, Radiological, Nuclear or Explosives attacks, Snowstorms, excessive snow or unusually low temperatures, Blackouts, Earthquakes, Tornadoes, Schools closings, Shelter in Place, Lockdown, Flooding, Other incidents that may affect the community. If you wish to furnish personal information requested as part of the USAG-Wiesbaden Mass Warning and Notification System registration process, you may do so. Personal information includes non-government furnished e-mail addresses, home and personal cell phone numbers, personal pager numbers, and other personally owned devices. Information is collected to enable the system to contact you in the event of an emergency. Disclosure is voluntary, however, failure to provide the information will make the system unable to contact you on these devices. Information shared for the alert system will be limited to those with a need to know.

| Basic Info   |                                                          |                 |                                           |
|--------------|----------------------------------------------------------|-----------------|-------------------------------------------|
| First Name   | Audie                                                    | Last Name       | Murphey                                   |
| Display Name | audiemurphey                                             | Opt-In Messages | None ~                                    |
|              |                                                          |                 | Select All                                |
| Affiliation  | None<br>What is your affiliation with USAG<br>Wiesbaden? | User ID         | Gate Closures<br>Pedestrian Gate Closures |
| Numbers      |                                                          |                 | Road Closures<br>School Closures          |

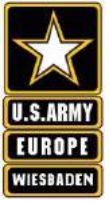

# **Dependent Devices**

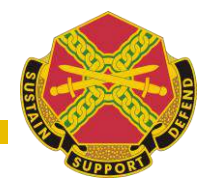

To enter a local number use additional codes and eliminate "0" in front of the number; for example for a telephone number: (0)6131-234567 enter that number in the following format: 01149-6131234567.

#### Numbers

To enter a local number, please use the international code 011 followed by the country code and eliminate the "0" in front of the number. For example, telephone number (0)6131-234567 must be entered in the following format: 01149-6131234567. Do not enter DSN numbers. Ignore the invalid format error message less

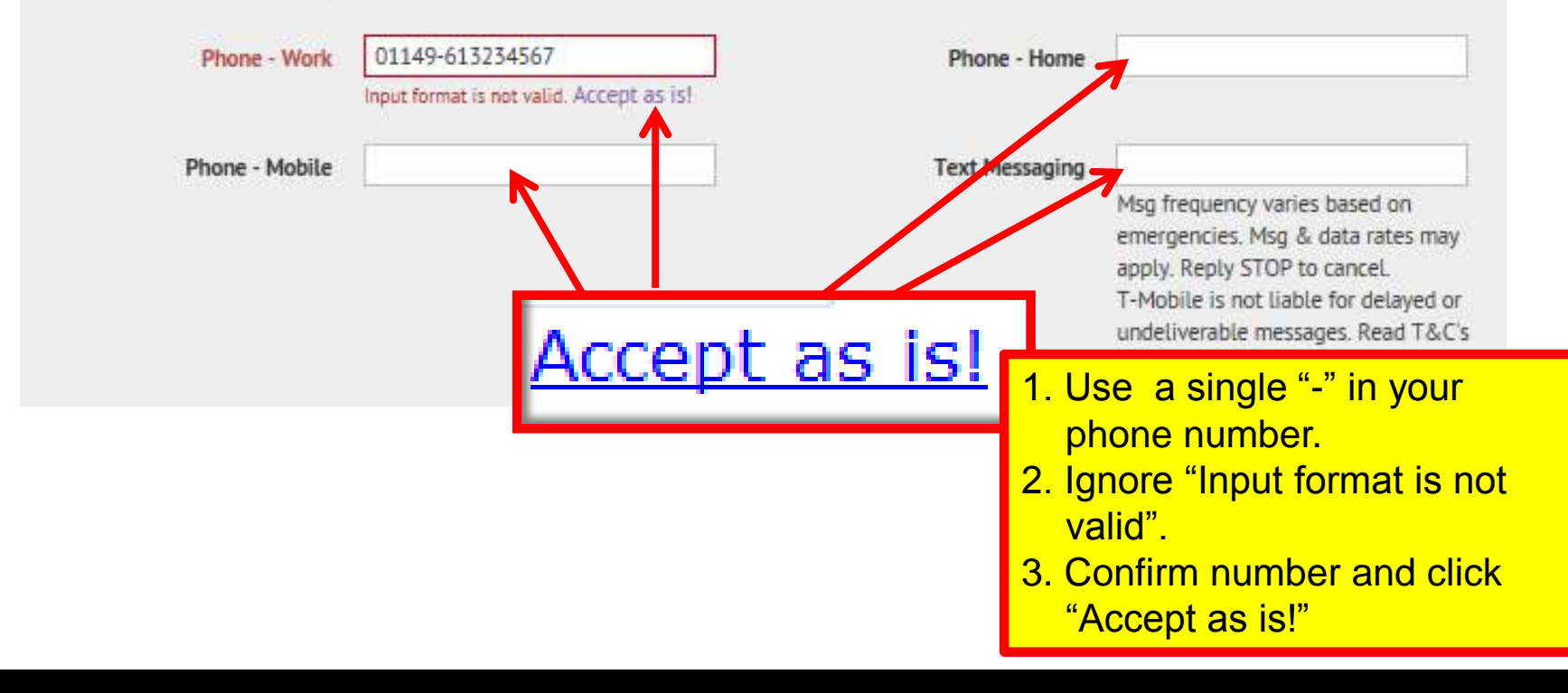

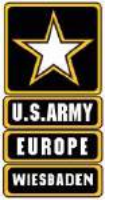

## "AtHoc Notifier" APP Instructions

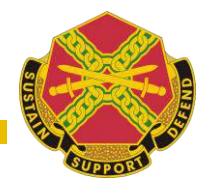

## USAG WIESBADEN MASS WARNING AND NOTIFICATION SYSTEM

#### Smartphone Application Setup & Use

#### ATHOC NOTIFIER

The USAG Wiesbaden Mass Warning and Notification (MWN) system includes a mobile notification smartphone application in addition to several other forms of notification such as desktop alert, email, phone, and text message. The AtHoc Notifier is a smartphone app which displays as a purple globe on your main mobile phone screen with the rest of your mobile applications. The AtHoc Notifier is AtHoc Notifie available for iOS and Android smartphones.

#### INSTALL THE ATHOC NOTIFIER

The AtHoc Notifier can be installed in just a few easy steps.

Required: Before you download and install, you must have an active email set up in the USAG Wiesbaden Mass Warning and Notification system.

usa-wiesb"

STEP 1. Search for and Download the AtHoc Notifier app from the Apple App or Google Play stores.

STEP 2. When the download is complete, open application and enter your active email address associated with your USAG Wiesbaden MWN system account when prompted.

STEP 3. AtHoc Notifier will send a verification email to confirm your address. From the email, click Verify Now »

STEP 4. Return to the application on your mobile device and add the USAG Wiesbaden MWN organization code (usa-wiesb) as prompted. You have completed the installation.

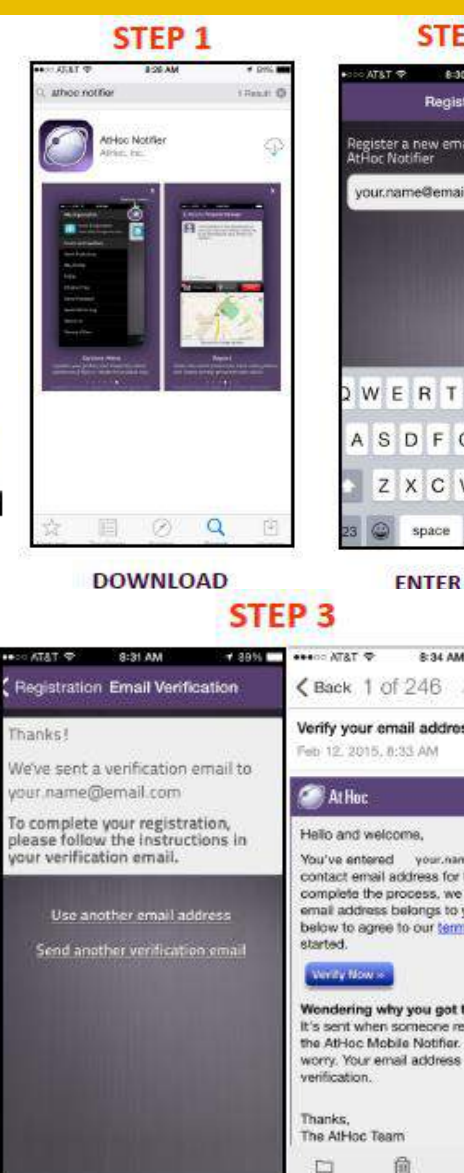

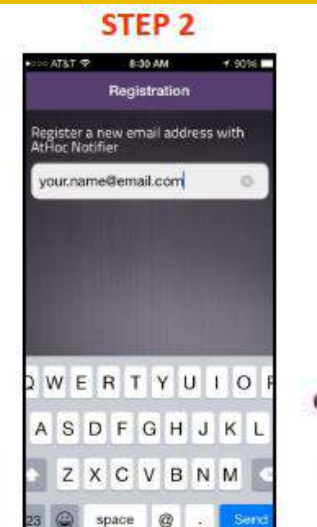

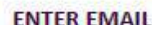

4 2235 -

Marie

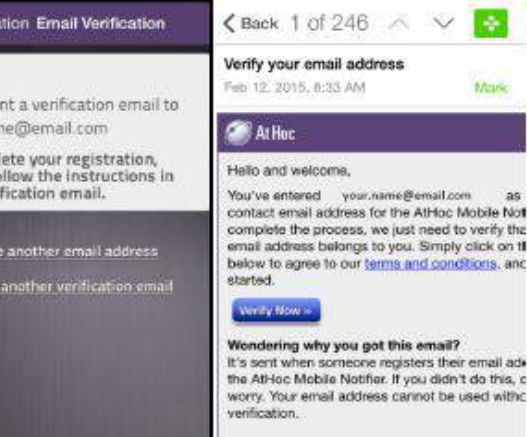

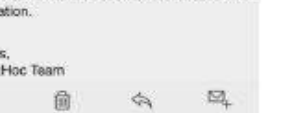

#### VERIFY EMAIL

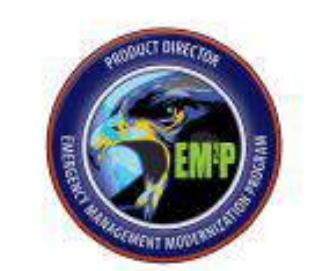

CONTACT EM2P TECHNICAL SUPPORT DSN Telephone: 312-867-3365 E-mail: EM2Phelpdesk@leidos.com

#### STEP 4

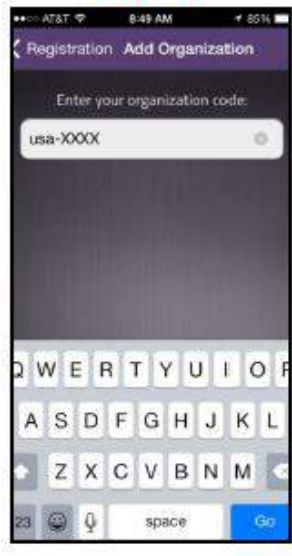

#### ENTER ORG CODE

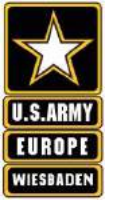

Indicates an

response

Indicates an

acknowledged

alert was

alert requires a

## "AtHoc Notifier" APP Instructions

READ & REPLY TO ALERTS

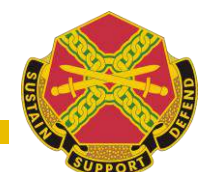

## USAG WIESBADEN MASS WARNING AND NOTIFICATION SYSTEM

Smartphone Application Setup & Use

#### READ & RECEIVE ALERTS

Use the Home Screen to view messages and alerts. The colors and icons identify the status of each alert:

Na interactiona

the heat of her se

per to statute of

Your Metallation Your Alart

You are connected to

Your Installation

in 'hitemateled

1. 19.00

Test Alart With Ruply

Test Alert With Reply

0000

Your filert

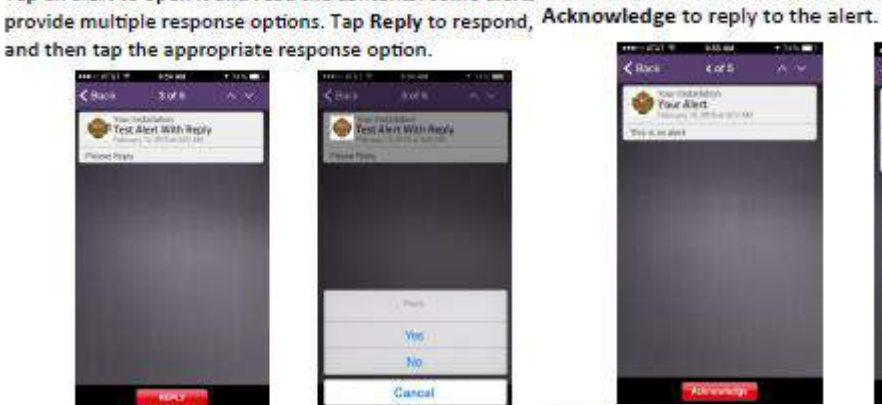

#### SETTINGS You can modify the application settings from the Menu screen.

#### SET UP YOUR PROFILE

Indicates an alert has

ended. Replies are no

indicates an alert was

longer accepted

replied to

You can add information about vourself in your profile settings.

1. Tap 🔝 to open the menu. From here you can access My Profile.

2. You can add a photo, update your first and last name, and view your registered email address.

3. Tap < Back to return to the Home screen

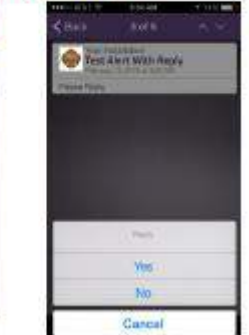

My Organization

**Topin and Feedback** 

My Profile

Product Tour

Send Feedback

Send Admin Log

About Us

Terms of Lise

FAOs

Your Installation

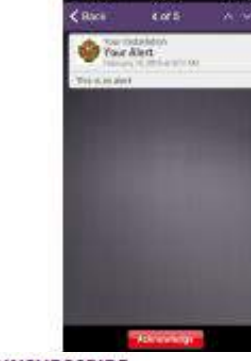

1000

READ & ACKNOWLEDGE ALERTS

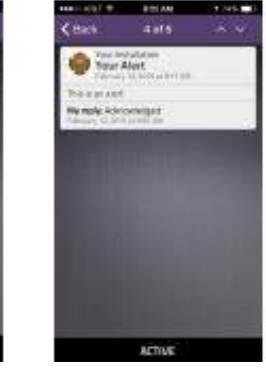

#### UNSUBSCRIBE

Installation.

oreanizations screen

tratial lation

Disconnect

Cancel

Screen

nect.

Tap an alert to open it and read the contents. Some alerts For alerts that do not provide response options, tap

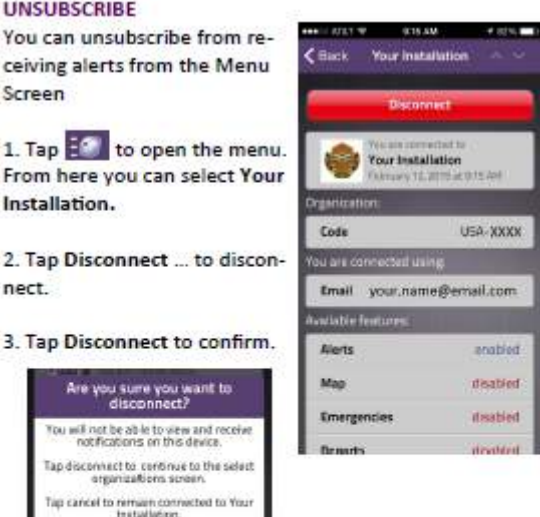

4. You will no longer receive alerts for the USAG Wiesbaden MWN system and you may remove the application from your device.

NOTE: Under "Available Features," only "Alerts" will be enabled. This is the system default, and no changes are required.

**Government Blackberries** may need S6 permissions activated.

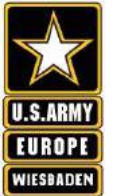

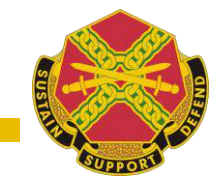

# If you have any issues with the system DO NOT CALL 119.

Call the EM2P Helpdesk Toll free from Germany – 0800-184-4939 DSN: (312) 867-3365 Em2phelpdesk@leidos.com (24/7 availability)

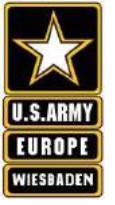

## Questions?

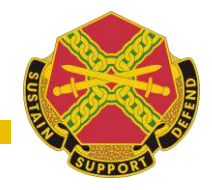

- 1. Where to find this presentation for future: <u>http://www.wiesbaden.army.mil/sites/news/selfregister\_nas.ppsx</u>
- 2. The 24/7 Helpdesk contacts info is DSN 312-867-3365, Toll free (From Germany) 0800-184-4939, or em2phelpdesk@leidos.com
- 3. If questions remain, contact: Eddie Thomas: 548 3006 or <u>eddie.w.thomas2.civ@mail.mil</u> Ramon Domenech: 548-3008 or <u>ramon.domenech.civ@mail.mil</u>

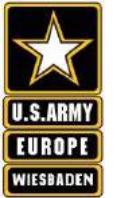

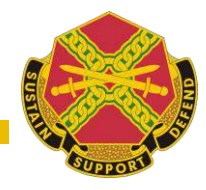

# USE YOUR EMAIL CERTIFICATE

## CLICK HERE TO SELF-REGISTER

# CLICK HERE TO REGISTER DEPENDENT